Yeni kayıtlanan ve sisteme ilk defa giriş yapacak personel , "hhtp://debis.deu.edu.tr/" adresi üzerinden DEBİS hesaplarıyla giriş yapmalıdır.DEBİS'e ilk girişten sonra şifrenizi, harf veya rakamdan oluşan 8 karakterli bir şifre ile değiştiriniz.

| . D.E.Ü. Bilişim Servisleri                             |                                                                                                    |
|---------------------------------------------------------|----------------------------------------------------------------------------------------------------|
| Kullanıs Adınız<br>Şifreniz<br>döve                     | Uudulan veya sinitunai staofara Öyesed DBSI kesaki rofteni ign hevaya hävya. DBI S Persenel<br>besaki ign Kangda Bigi tijen kilomine ghrondz generaletteter.<br>Setter<br>"Yeni kayıt olan öğrancilerimiz, DEBIS hesaplarına<br>isim:soyisimBiogr.deu.edu.tr ve şifresi doğum tarihi GG/AA/YYYY (örnak:<br>01/01/1985) polecek şekilde eripebilirler."<br>Dikkat: DEBI bulano kesaha saha danya sakee a-soza hümetinden fyudasahak kullanınlarınız,<br>e-eraba hümetinden ayadaki. WB avçıdı birdabalaşır. |
| Sevgili Öğrencilerimiz;<br>DEBİS HESABINIZ : numaranız@ | Deteudeutre-porta Skrivia () Begrafeudeutr Ogrend e porta Skrivia<br>19 <u>97 deudeutr</u> (Örnek: 2003)11222280ografeudeutr) *2015 ve önceki sene girişiller için<br>1900 deudeutr (Örnek: 2003)1122280 ografeudeutr) *2013 anisielliter için                                                                                                    |

2) İlk olarak internet tarayıcınızın adres satırına "<u>http://online1920.deu.edu.tr</u>" yazarak sistem sayfasını açınız

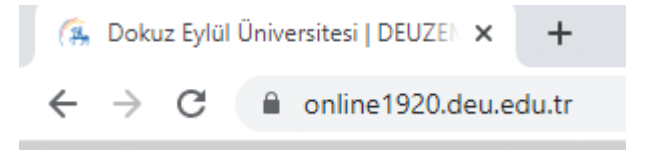

3) Online eğitim sistemine ulaşmak için kullanıcı adı ve şifre girilmelidir. Kullanıcı olarak ; DEU epostası olan <u>isim.soyisim@deu.edu.tr</u>, şifre olarak "DEBİS şifresi" giriniz.

| DOKUZ EYLÜL ÜNİVERSITESİ<br>Uzaktan Eğitim Uygulama ve Araşıtırma Metkezi                                                                                                    | DOID DOOD Deher Wer Dönemi    |
|----------------------------------------------------------------------------------------------------|-------------------------------|
|                                                                                                    | 2019-2020 Bahar/Yaz Donemi    |
| CESI     CECENTRAL 1     Description     Description       Integration     DOKUZ EYLÜL ÜNIVERSITESİ     UZAKTAN EĞITIM SİSTEMINE HOŞGELDINIZ                                                                                                    | DEBİS Kullanıcı Adı           |
| ofender 5,                                                                                                    | Parola                        |
| Mer Gesur na An.<br>55<br>62<br>62<br>62<br>62<br>62<br>62<br>62<br>62<br>62<br>62                                                                                                    | Beni Hatırla Şifremi unuttum? |
| de la constance de la constance de la constanc | ciriş                         |

|                             |                                                       |                       |                                      |                          |            |             |      | De      | rsler |
|-----------------------------|-------------------------------------------------------|-----------------------|--------------------------------------|--------------------------|------------|-------------|------|---------|-------|
|                             |                                                       |                       |                                      | ΤÜ                       | im Dersler | Ders Oluştı | urma | Ayarlar | ×     |
| Dersler                     | Sık Kullanılanlar (1)                                 |                       |                                      |                          |            |             |      |         |       |
|                             |                                                       |                       |                                      |                          |            |             |      |         |       |
| sağıdaki site               | leri sık kullanılanlara eklev                         | ebilirsiniz. Yeni sit | teler sık kullanılarlara             | tomatik eklene           | ecektir.   |             |      |         |       |
| Aşağıdaki site              | eleri sık kullanılanlara ekley                        | ebilirsiniz. Yeni sit | teler sık kullanılanlara o           | tomatik eklene           | ecektir.   |             |      |         |       |
| Aşağıdaki site<br>Ders Ara: | leri sık kullanılanlara ekley                         | ebilirsiniz. Yeni sit | teler sık kullanılanlara o           | otomatik eklene          | ecektir.   |             |      |         |       |
| Aşağıdaki site<br>Ders Ara: | eleri sık kullanılanlara ekley<br>neyen akademik alan | ebilirsiniz. Yeni sit | teler sık kullanılanlara<br>Diğer Si | itomatik eklene<br>teler | ecektir.   |             |      |         |       |

Sisteme girdiğinizde, sağ üst köşedeki <u>Dersler</u>menüsüne giriş yaptıktan sonar takip etmeniz gereken HASTANEEGİTİMBİRİMİ-2020 dersinin kodu listelenecektir. İlgili ders sekmesine tıklayarak derse ait içeriklere ulaşabilirsiniz. Derslerinize üst menüde sıralı olarak görmek için Ders kodunun başında yer alan sarı yıldız  $\bigstar$  işaretini tıklayarak sarı renkli hale getirmeniz gerekmektedir.

6. Eğitimlere başlamadan önce dersin anasayfasındaki kısa kılavuzu okuyunuz.

4)

| i Genel Bakış I GENEL BAKIŞ |                                                                                                    |                                                                                                    |                          |           |  |  |
|-----------------------------|----------------------------------------------------------------------------------------------------|----------------------------------------------------------------------------------------------------|--------------------------|-----------|--|--|
| ] Ders İzlencesi            | Hoşgeldiniz                                                                                                    | 🖋 Düzenle                                                                                                    | 🗞 Bağlantı               | ? Yardın  |  |  |
| [] Eğitim Modülleri         | Değerli Hastane Personelimiz,                                                                                                    |                                                                                                    |                          |           |  |  |
| Takvim                      | DEÜ Hastanesi Başhekimliği ve DEUZEM ortaklığıyla düzenlenen eğitim portalına hoşgeldin                                                                       |                                                                                                    |                          |           |  |  |
| 3 Duyurular                 | Sizlere atanmış eğitimlerin ayrıntılı<br>ulaşabilirsiniz.                                                                                                    | Sizlere atanmış eğitimlerin ayrıntılı bilgisine sol taraftaki <u>DERS İZLENCES</u> İ menüsünden<br>ulaşabilirsiniz. |                          |           |  |  |
| Kaynaklar 🌒                 | Eğitimi tamamlamak için sırasıyla a                                                                                                    | Eğitimi tamamlamak için sırasıyla aşağıdaki adımları izleyiniz;                                                     |                          |           |  |  |
| 🖇 Kısa Sınav ve Testler     | 1. <u>EĞİTİM MODÜLLERİ</u> menüsüne gidiniz.                                                                                                    |                                                                                                    |                          |           |  |  |
| Sohbet                      | <ol> <li>2. Ön testleri yapınız. Teslim etmek için NOTLANDIRILMAK ÜZERE GÖNDER tuşuna basınız.</li> <li>3. Eğitim Videolarının tamamını izleyiniz.</li> </ol> |                                                                                                    |                          |           |  |  |
| Ders Bilgisi                | 4. Son testleri yapınız. Teslim etmek için <i>NOTLANDIRILMAK ÜZERE GÖNDER</i> tuşuna basınız.                                                                 |                                                                                                    |                          |           |  |  |
| Mesajlar                    | 5. Son testten aldığınız puanı, <u>KISA SINAV ve TESTLER</u> aracından kontrol ediniz. Eğer 3 puandan az ise testi tekrardan yapınız.                         |                                                                                                    |                          |           |  |  |
| Ders İstatistikleri         | 6. Son testten en az 3 puan aldığınızda eğitimi tamamlamış oluyorsunuz.                                                                                       |                                                                                                    |                          |           |  |  |
| 🕴 Not Defteri               | 7. Eğitim Değerlendirme Anketine katılmayı unutmayınız. Teslim etmek için<br>NOTLANDIRILMAK ÜZERE GÖNDER tuşuna basınız.                                      |                                                                                                    |                          |           |  |  |
| ) Yardım                    | 8. Tüm adımları eksiksiz tamamlad                                                                                                    | ığınızı, eğitim sonundaki Kontro                                                                                    | l listesinde ona         | ylayınız. |  |  |
|                             | 9. Tüm maddeleri tamamladığında                                                                                                    | eğitimi bitirmiş olacaksınız. Teb                                                                                   | rikler.                  |           |  |  |
|                             | Tüm personelimize eğitimlere katıl                                                                                                    | dığı için teşekkür eder, başarıla                                                                                   | r <mark>dileriz</mark> . |           |  |  |

7) Eğitim videolarını izlemek ve testleri yapabilmek için sol taraftaki menüden EĞİTİM MODÜLLERİ menüsüne seçiniz.

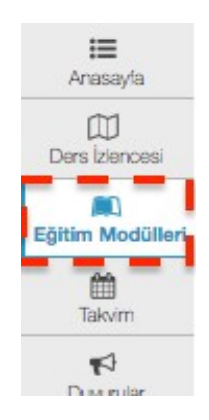

8) Eğitim Modülleri aracının içerisinde almanız gereken eğitimlerin isimleri listelenecektir. Bu eğitimlerden herhengi birine tıklayınız.

### 📖 EĞİTİM MODÜLLERİ

| Ekle | + | Diğer Araçlar 💌 Sırala 🔹                               |
|------|---|--------------------------------------------------------|
|      |   |                                                        |
|      | 7 | HASTANE ENFEKSIYONLARI VE ENFEKSIYON KONTROL ÖNLEMLERI |
|      | * | YANGIN GÜVENLİĞİ VE AFET PLANI                         |
|      | * | ATIK YÖNETİMİ                                          |
|      | * | MAVİ KOD - TEMEL YAŞAM DESTEĞİ                         |
|      | * | BEBEK DOSTU HASTANE BILGILENDIRME                      |
|      | * | HASTA MAHREMİYETİ                                      |
|      | * | RENKLİ KODLAR                                          |
|      | * | İŞ SAĞLIĞI VE GÜVENLİĞİ                                |

9) Herhangi bir eğitimin içine girdiğinizde 1. aşamada yapmanız gereken eğitime ait ön testi tamamlamaktır.

| * 🗹 HASTANE ENFEKSIYONLARI VE ENFEKSIYON KONTROL ÖNLEMLERI ÖN                  | ITEST                                                                                                    |
|--------------------------------------------------------------------------------|----------------------------------------------------------------------------------------------------|
| ★ HASTANE ENFEKSİYONLARI VE ENFEKSİYON KONTROL ÖNLEMLERİ                       | EĞİTİM Vİ                                                                                                    |
| ★ 🗹 HASTANE ENFEKSİYONLARI VE ENFEKSİYON KONTROL ÖNLEMLERİ SO                  | N TEST                                                                                                    |
| ★ 🗹 HASTANE ENFEKSİYONLARI VE ENFEKSİYON KONTROL ÖNLEMLERİ AN                  | KET                                                                                                    |
|                                                                                |                                                                                                    |
| Hastane Enfeksiyonları ve Enfeksiyon Kontrol<br>Önlemleri Eğitimi kapsamındaki |                                                                                                    |
| 🗌 Ön testi teslim ettim.                                                       |                                                                                                    |
| 🗌 Eğitim videosunu izledim.                                                    |                                                                                                    |
| 🗌 Son testi teslim ettim.                                                      |                                                                                                    |
| 🗌 Kısa Sınav ve Testler aracında Son Test sonucumda en az 3                    |                                                                                                    |
| doğrum olduğunu kontrol ettim.                                                 |                                                                                                    |
| 🔲 Eğer 3 doğru cevaptan az ise Son Testi tekrarladım.                          |                                                                                                    |
| 🗌 Değerlendirme formunu doldurup teslim ettim.                                 |                                                                                                    |
|                                                                                | <ul> <li>HASTANE ENFEKSIYONLARI VE ENFEKSIYON KONTROL ÖNLEMLERI ÖN</li> <li>HASTANE ENFEKSIYONLARI VE ENFEKSIYON KONTROL ÖNLEMLERI SO</li> <li>HASTANE ENFEKSIYONLARI VE ENFEKSIYON KONTROL ÖNLEMLERI SO</li> <li>HASTANE ENFEKSIYONLARI VE ENFEKSIYON KONTROL ÖNLEMLERI AN</li> <li>HASTANE ENFEKSIYONLARI VE ENFEKSIYON KONTROL ÖNLEMLERI AN</li> <li>HASTANE ENFEKSIYONLARI VE ENFEKSIYON KONTROL ÖNLEMLERI AN</li> <li>HASTANE ENFEKSIYONLARI VE ENFEKSIYON KONTROL ÖNLEMLERI AN</li> <li>HASTANE ENFEKSIYONLARI VE ENFEKSIYON KONTROL ÖNLEMLERI AN</li> <li>HASTANE ENFEKSIYONLARI VE ENFEKSIYON KONTROL ÖNLEMLERI AN</li> <li>HASTANE ENFEKSIYONLARI VE ENFEKSIYON KONTROL ÖNLEMLERI AN</li> <li>HASTANE ENFEKSIYONLARI VE ENFEKSIYON KONTROL ÖNLEMLERI AN</li> <li>HASTANE ENFEKSIYONLARI VE ENFEKSIYON KONTROL ÖNLEMLERI AN</li> <li>HASTANE ENFEKSIYONLARI VE ENFEKSIYON KONTROL ÖNLEMLERI AN</li> <li>Ön testi teslim ettim.</li> <li>Son testi teslim ettim.</li> <li>Kısa Sınav ve Testler aracında Son Test sonucumda en az 3<br/>doğrum olduğunu kontrol ettim.</li> <li>Eğer 3 doğru cevaptan az ise Son Testi tekrarladım.</li> <li>Değerlendirme formunu doldurup teslim ettim.</li> </ul> |

10) Ön test seçildiğinde öncelikle Sınava Başla butonu tıklanır. Sonrasında sorular ekranda görüntülenecektir.

#### Sınava Başla

"HASTANE ENFEKSİYONLARI VE ENFEKSİYONDAN KORUNMA YÖNTEMLERİ ÖN TEST" //

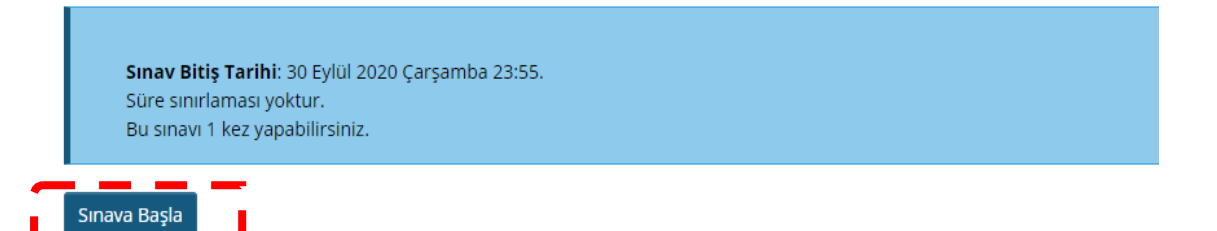

Soruların cevaplanması bitince iki ayrı sayfada **NOTLANDIRMAK ÜZERE GÖNDER** butonuna tıklayınız. Sonrasında sorular ekranda görüntülenecektir.

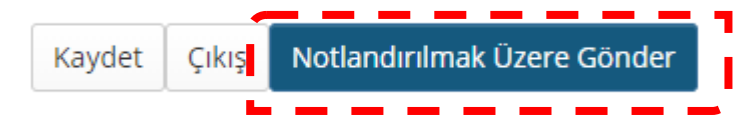

11) Sonrasında çıkan sayfadaki yazıyı dikkatlice okuyunuz. Yukarıdaki "ileri" tuşuna basınız.

| > HASTANE ENFEKSIYONLARI VE ENFEKSIYON KONTROL ÖNLEMLERİ <b>&gt;HASTANE ENFEKSIYONLARI VE ENFEKSI</b><br>Geri İleri         | YON K     |
|----------------------------------------------------------------------------------------------------|-----------|
| Geri: HASTANE ENFEKSİYONLARI VE ENFEKSİYON KONTROL ÖNLEMLERİ Uyarı: Dönmeden önce kaydettiğinizden ya da gönderdiğinizden o | emin olur |

Gönderi hastane enfeksiyonları ve enfeksiyondan korunma yöntemleri ön test

Bu sınavı tamamladınız.

Tebrikler. Ön Testi başarıyla teslim ettiniz.

Lütfen yukarıdaki "İleri" tuşuna basarak teslimi tamamlayınız.

Şimdi "Hastane Enfeksiyonları ve Enfeksiyon Kontrol Önlemleri" Eğitim Videosunu izleyebilirsiniz.

Ders Adı

HASTANEGITIMBIRIMI-2020

Oluşturan

gulsum.erkin@deu.edu.tr

12) Ön testi tamamladıktan sonra 2. Aşama olan Eğitim videosuna tıklayınız.

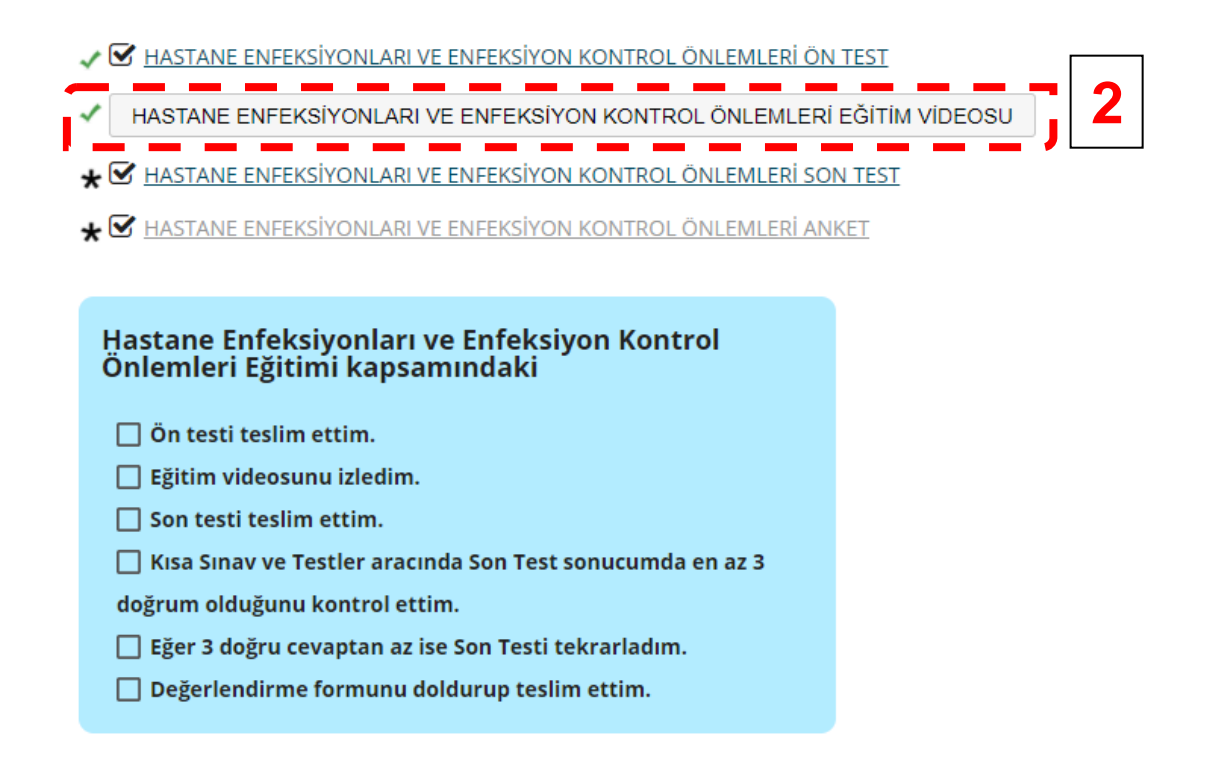

Açılan penceredeki eğitim videosunun tamamını izleyin. Videoyu izledikten sonra GERİ butonuna basarak bir önceki alana geri dönüş yapınız.

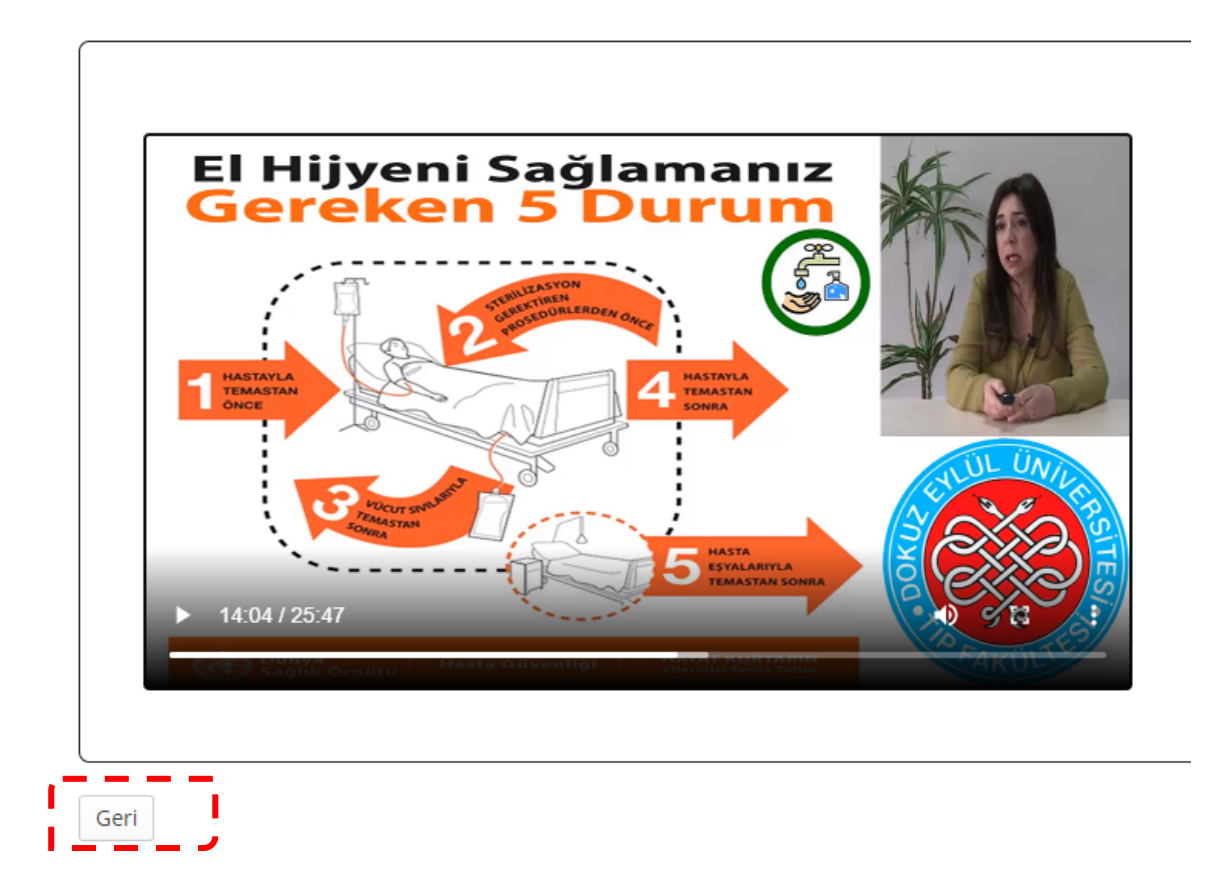

| VI MASTANE ENFEKSİYONLARI VE ENFEKSİYON KONTROL ÖNLEMLERİ ÖN TEST              |                |  |  |  |  |
|--------------------------------------------------------------------------------|----------------|--|--|--|--|
| HASTANE ENFEKSİYONLARI VE ENFEKSİYON KONTROL ÖNLEMLERİ                         | EĞİTİM VİDEOSU |  |  |  |  |
| ★ 🗹 HASTANE ENFEKSİYONLARI VE ENFEKSİYON KONTROL ÖNLEMLERİ SO                  | N TEST         |  |  |  |  |
| ★ 🗹 HASTANE ENFEKSIYONLARI VE ENFEKSIYON KONTROL ÖNLEMLERI AN                  | KET <b>3</b>   |  |  |  |  |
|                                                                                |                |  |  |  |  |
| Hastane Enfeksiyonları ve Enfeksiyon Kontrol<br>Önlemleri Eğitimi kapsamındaki |                |  |  |  |  |
| 🗌 Ön testi teslim ettim.                                                       |                |  |  |  |  |
| 🗌 Eğitim videosunu izledim.                                                    |                |  |  |  |  |
| 🗌 Son testi teslim ettim.                                                      |                |  |  |  |  |
| 🔲 Kısa Sınav ve Testler aracında Son Test sonucumda en az 3                    |                |  |  |  |  |
| doğrum olduğunu kontrol ettim.                                                 |                |  |  |  |  |
| 🔲 Eğer 3 doğru cevaptan az ise Son Testi tekrarladım.                          |                |  |  |  |  |
| Değerlendirme formunu doldurup teslim ettim.                                   |                |  |  |  |  |

13) Eğitim videosunu izledikten sonra 3. Aşama olan SON TESTİ tamamlayıp teslim ediniz

Son Test adımları, Ön Test adımları ile aynıdır. **Notlandırmak üzere gönder** butonuna bastıktan sonra karşınıza çıkacak yazıyı dikkatlice okuyunuz.

Bu sınavı tamamladınız.

.

Tebrikler. Son Testi başarıyla teslim ettiniz.

Lütfen yukarıdaki "İleri" tuşuna basarak teslimi tamamlayınız.

Kisa Sinav ve Testler aracında SON TEST sonucunuzda en az 3 doğrunuz olduğunu kontrol edin. Yoksa SON TESTİ tekrarlayınız.

Sonrasında <u>Değerlendirme Anketini</u> tamamlayınız.

| Ders Adı  | HASTANEGITIMBIRIMI-2020 |
|-----------|-------------------------|
| Oluşturan | gulsum.erkin@deu.edu.tr |

| * | Ana Sayfa 🔻 HASTA     |                                                                                                    |     |               |  |
|---|-----------------------|----------------------------------------------------------------------------------------------------|-----|---------------|--|
| ≔ | Genel Bakış           | KISA SINAV VE TESTLER aracında testten aldığınız notu kontrol ediniz. Te başarıyla tamamlamanız için en az 3 puanınızın olması gerekmektedir. |     |               |  |
|   | Ders İzlencesi        |                                                                                                    |     |               |  |
|   | Eğitim Modülleri      |                                                                                                    |     |               |  |
|   | Takvim                |                                                                                                    |     |               |  |
|   | Duyurular             |                                                                                                    |     |               |  |
| V | Kısa Sınav ve Testler |                                                                                                    |     |               |  |
| Q | Sohbet                |                                                                                                    |     |               |  |
| ٥ | Ders Bilgisi          | HASTANE ENFEKSİYONLARI VE ENFEKSİYONDAN KORUNMA YÖNTEMLE <del>Rİ ÖN TE</del> ST                                                               | yok | 5             |  |
|   | Mesajlar              |                                                                                                    |     |               |  |
|   | Not Defteri           | HASTANE ENFEKSİYONLARI VE ENFEKSİYONDAN KORUNMA YÖNTEMLERİ SON TEST                                                                           | yok | 5 (En yüksek) |  |
| 0 | Yardım                |                                                                                                    |     |               |  |
|   |                       |                                                                                                    |     |               |  |

14) Son teste yeterli puanı aldıktan sonra 4. Aşama olan her bir eğitim için ayrı ayrı doldurulması gereken Değerlendirme Anketini tamamlayınız.

| 🗸 🗹 HASTANE ENFEKSİYONLARI VE ENFEKSİYON KONTROL ÖNLEMLERİ ÖN                  | TEST           |
|--------------------------------------------------------------------------------|----------------|
| HASTANE ENFEKSİYONLARI VE ENFEKSİYON KONTROL ÖNLEMLERİ                         | EĞİTİM VİDEOSU |
| 🖌 🗹 HASTANE ENFEKSİYONLARI VE ENFEKSİYON KONTROL ÖNLEMLERİ SON                 | N TEST         |
| * 🗹 HASTANE ENFEKSİYONLARI VE ENFEKSİYON KONTROL ÖNLEMLERİ ANF                 |                |
| Hastane Enfeksiyonları ve Enfeksiyon Kontrol<br>Önlemleri Eğitimi kapsamındaki | -              |
| 🗌 Ön testi teslim ettim.                                                       |                |
| 🗌 Eğitim videosunu izledim.                                                    |                |
| 🗌 Son testi teslim ettim.                                                      |                |
| 🗌 Kısa Sınav ve Testler aracında Son Test sonucumda en az 3                    |                |
| doğrum olduğunu kontrol ettim.                                                 |                |
| 🗌 Eğer 3 doğru cevaptan az ise Son Testi tekrarladım.                          |                |
| 🗌 Değerlendirme formunu doldurup teslim ettim.                                 |                |

 Aşağıda konu başlıklarına göre tanımlanan ifadelere 1 ile 5 arasında puan veriniz.

 1: Kesinlikle katılmıyorum

 2: Katılmıyorum

 3: Fikrim yok

 4: Katılıyorum

 5: Kesinlikle Katılıyorum

 5: Kesinlikle Katılıyorum

 5: Kesinlikle Katılıyorum

 5: Kesinlikle Katılıyorum

 6: Etkin bir giriş yapıldı.

 0: Eğitim gereçleri uygun şekilde hazırlanmştı

 6: Eğiticiler konularında yeterli bilgi birikimine sahipti.

İçeriğin mesleksel tutum ve davranışlarıma katkısı olacağını düşünüyorum.

15) Buraya kadarki tüm aşamaları tamamlandığını kontrol etmek için kontrol listesindeki adımları şekilde görüldüğü gibi işaretletiniz.

Süre uvgundu. 🔿

- Astane ENFEKSIYONLARI VE ENFEKSIYON KONTROL ÖNLEMLERI ÖN TEST

   HASTANE ENFEKSIYONLARI VE ENFEKSIYON KONTROL ÖNLEMLERI EĞİTİM VİDEOSU

   HASTANE ENFEKSİYONLARI VE ENFEKSİYON KONTROL ÖNLEMLERİ SON TEST

   HASTANE ENFEKSİYONLARI VE ENFEKSİYON KONTROL ÖNLEMLERİ ANKET

   HASTANE ENFEKSİYONLARI VE ENFEKSİYON KONTROL ÖNLEMLERİ ANKET
- 16) Tüm bu aşamaları tamamladığınızda İlgili eğitimi tamamlamış oluyorsunuz. Başka bir eğitimi tamamlamak için EĞİTİM MODÜLLERİ menüsüne girerek diğer eğitimlerinizi seçebilirsiniz.

Eğitimlere başlama ve eğitimi tamamlama aşamalarında herhangi bir sorun yaşarsanız hastanemiz Eğitim Biriminden destek alabilirsiniz.

Eğitim Birimi Dahili: 22890 Eposta: egitim.hastane@deu.edu.tr